Selección de Ingreso en Escuelas Secundaria Públicas de la Prefectura de Kanagawa

Sistema de Solicitud por Internet

# Selección especial de extranjeros residiendo en la prefectura Manual de Instrucciones

Se pueden utilizar kanji, hiragana, katakana, alfabetos y números para ingresar datos. Sin embargo, no se pueden usar caracteres que dependan del entorno del dispositivo utilizado. Si introduce caracteres que no pueden utilizarse, no podrá pasar a la siguiente pantalla. Introduzca en hiragana.

Comité de Educación de Kanagawa Departamento de Educación Secundaria

- Confirmación de las condiciones de uso y registro del método de autenticación
- I . Consulte las condiciones de uso

Escanee el código bidimensional (código QR) que figura en el "Pedido de preinscripción para la solicitud de ingreso a las Escuelas Secundarias Públicas de Kanagawa" distribuida de antemano y acepte los términos y condiciones de uso.

Si no puede escanear el código bidimensional, introduzca la URL en su navegador para continuar.

- 2. Registro del método de autenticación
  - ① Al iniciar sesión en el sitio web de solicitud, introduzca el "código de verificación" que recibirá por SMS (utilice un número de teléfono que pueda recibir SMS).

| 《横須賀市立                 | 1.1.1.28 (4.2)                     |   |
|------------------------|------------------------------------|---|
| 橫須買市教育<br>学校教育部制       | 委員会軍務局<br>育船博課                     |   |
| ₹238-8550<br>TEL:046-8 | 神奈川県橫須賀市小川町11番地 1 号館6 階<br>22-8479 |   |
| FAX:046-8<br>※ 個人情報/   | 22-6849<br>関するホームページはこちら           |   |
|                        | ■利用規約を確認しました。                      |   |
|                        | 利用規約に同意します >                       |   |
|                        |                                    |   |
|                        |                                    | _ |

| 川県公立高等学校<br>新語版<br>ーネット出催システム | 2 🛯       | (?)<br>Not         |        |           |             |               |              |
|-------------------------------|-----------|--------------------|--------|-----------|-------------|---------------|--------------|
| 認証方法                          | 登録        |                    |        |           |             |               |              |
| 神奈川県公立高                       | 等学校入学者選拔  | iインターネット           | 出願システ  | 4         |             |               |              |
| 【現在の                          | 申請状況】     |                    |        |           |             |               |              |
| 利用原約確認 🗃                      | → 30±5±94 | <b>104</b> ] 今 志願者 | 青報入力 → | 顔写真データの準備 | → 標写頁データの編集 | ▶ → 成本頁データの登録 | ↓ ノ(スワード入力 → |
| 人力內容標識                        | 小加古印绘中地方  | ¢.                 |        |           |             |               |              |
|                               |           |                    |        |           |             |               |              |
| SMS送信                         | 先情報       |                    |        |           |             |               |              |
|                               |           |                    |        |           |             |               |              |
|                               |           |                    |        |           |             |               |              |

② Al pulsar [Enviar código de prueba de verificación SMS], se enviará un código de prueba de autenticación. Una vez introduzca el código de prueba de autenticación, pulse [Siguiente]..

| SMS送信先情      | <del>η</del> ί              |
|--------------|-----------------------------|
|              |                             |
| <b>亚活曲</b> 号 |                             |
|              | □ SMSを利用できない方はチェックを入れてください。 |
|              | ×~ >                        |

③ Si no puede utilizar SMS, marque la casilla [□Marque la casilla si no tiene acceso a SMS.] Una vez marque la casilla, saldrá una pantalla para introducir su correo electrónico.

Introduzca la dirección de correo electrónico que desea utilizar. Para dominios de @, seleccione uno de la lista que aparece como [Por favor, seleccione uno.] Si su dominio no está en la lista, seleccione [Otros] e introduzca todo en el campo antes del @.

Ejemplo: XXXXX@yyyyy.jp @otro

⑤ Pulse [Confirmar dirección de correo electrónico] para iniciar la aplicación de correo electrónico y enviará el correo. Tras confirmar que haya recibido el correo electrónico, marque la casilla [□Su dirección de correo electrónico ha sido confirmada.] y pulse [Siguiente].

| SMS送信先情報             |                                                                                                    |
|----------------------|----------------------------------------------------------------------------------------------------|
| 電話高弓                 | <ul> <li>例:09099999999</li> <li>※ハイフン無しの半角数字で入力してください。</li> <li>SMS認証テストコード送信ボタンで発行されたコードを入力してください。</li> <li>SMSを利用できない方はチェックを入れてください。</li> </ul>                                                            |
| メールアドレス情報<br>メールアドレス | ● (選択してください) ✔<br>その他の場合は、入力幅にドメインを声援入力してください。                                                                                                    |
| メールアドレス確認            | 構設のためメールアドレスを再入力してください<br>@ (選択してください) ♥<br>下記ボタンより、入力したメールアドレスの受信テストをしてください。(ご利用端末のメールソ<br>アトが起動します。)<br>メールソフトが起動しない場合は、こちら を選択する事により、メールアドレスをコピーできます。<br>お使いのメールソフトを起動し、受信テストをしてください。<br>□ メールアドレスを確認しました |
|                      | 次へ >                                                                                                    |

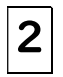

- Solicitud de inscripción de solicitantes
- I . Introducción de los datos del solicitante y de los padres/apoderados

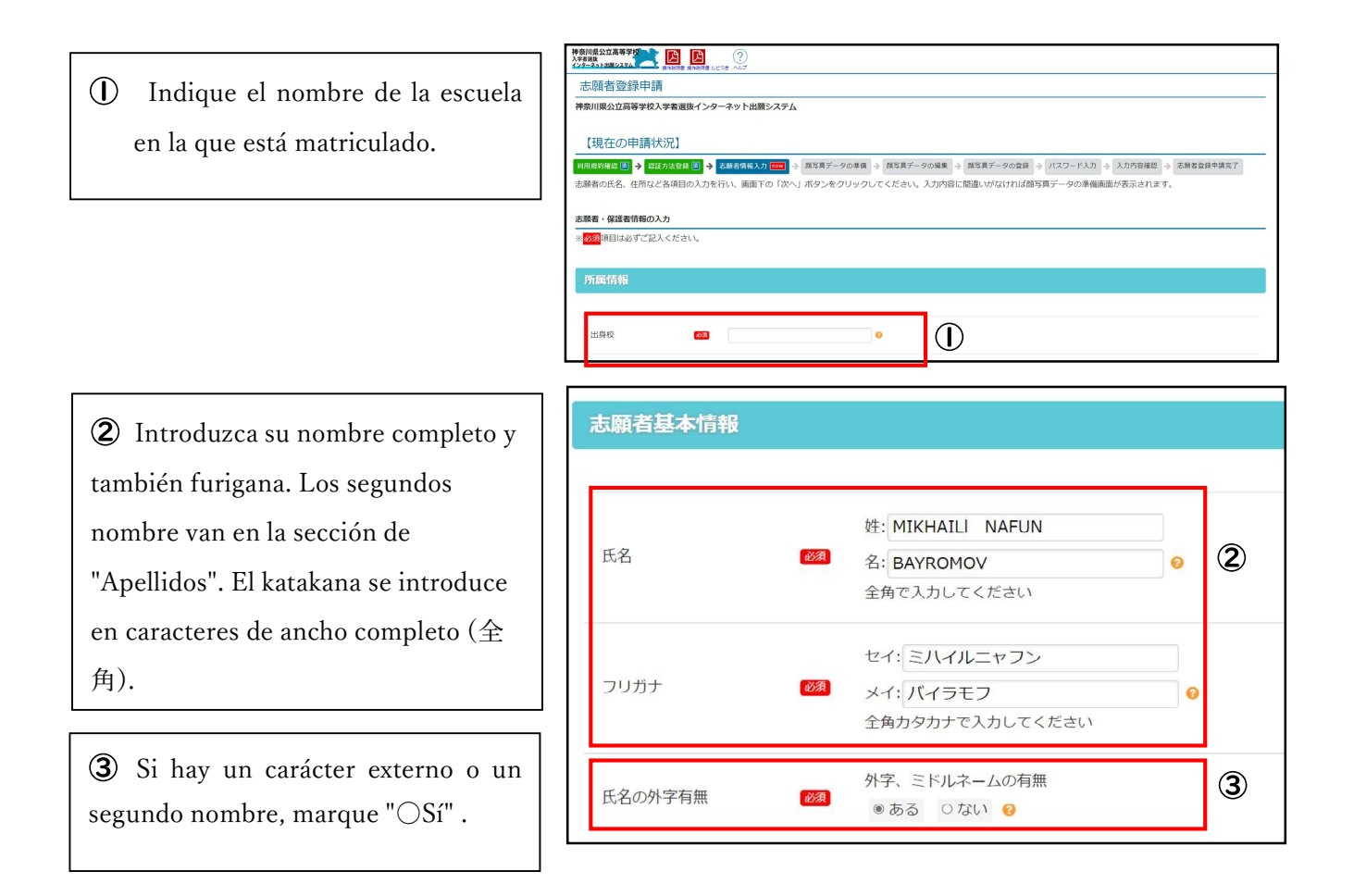

 Si actualmente está en el tercer año de secundaria media, marque
 [OGraduación esperada (finalizar estudios)], si ya a finalizado secundaria media marque la casilla
 [OGraduado] e introduzca el año y el mes de graduación.

(5) Introduzca su fecha de nacimiento.

6 Introduzca su dirección.

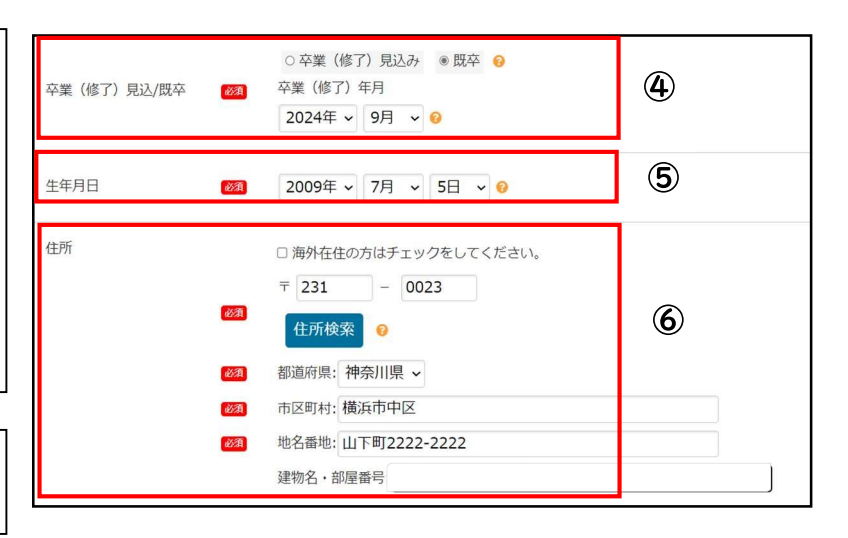

 Introduzca el número de teléfono de contacto.

Introduzca los números de teléfono 2 y 3 sólo si es necesario.

Introduzca el nombre (completo)y la dirección del padre/apoderado.

Si la dirección es la misma con la del solicitante, marque la casilla que dice [□Marque la casilla si es la misma que la del solicitante.]

 Si tiene previsto cambiar de domicilio, marque la casilla [OSi] y escriba la dirección donde se mudará.

Indique la dirección para el envío de la copia de las respuestas.

Marque una de las siguientes casillas si la dirección a la que se va a enviar es la misma que la [Dirección actual (現住所)] o la [Dirección después de mudanza (転居 予定先)]. Si la dirección es [otra (それ以 外)], introduzca la dirección deseada.

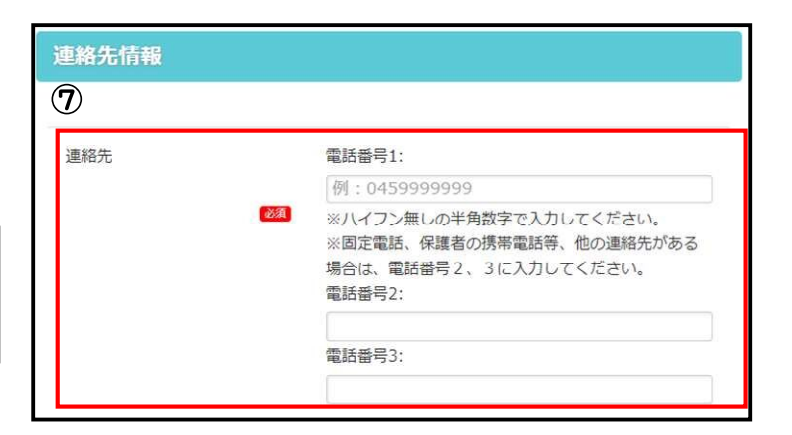

| 保護者情報  |                                                                                                    |                            |   |
|--------|----------------------------------------------------------------------------------------------------|----------------------------|---|
|        | 姓:                                                                                                    |                            |   |
| 保護者の氏名 | 名:<br>全角で入力してください                                                                                                    | 0                          | 0 |
| 保護者の住所 | <ul> <li>         - 志願者と同じ場合はチェックをし         <ul> <li>海外在往の方はチェックをしてく</li> <li>〒</li> <li>-</li> </ul> </li> <li>         伊所検索         <ul> <li>●</li> </ul> </li> <li>         都道府県:             <ul> <li>マ</li> <li>市区町村:</li> <li>例:○○市××区</li> <li>地名番地:</li> <li>例:△△町4-37</li> <li>建物名・卸屋番号:</li> <li>例:○○○&gt;&gt;&gt;</li> </ul> </li> </ul> | てください。<br>ださい。<br>ンヨンA-901 | 8 |

| 転居予定      | 転居予定の有無<br>◎ あり ○ なし  | • 9             |      |  |
|-----------|-----------------------|-----------------|------|--|
| 答案の写し送付先  | 吉祝                    |                 |      |  |
|           |                       |                 | _    |  |
| 答案の写し等送付先 | 答案の写し等送付好<br>③ 現住所と同じ | ○転居予定先と同じ ○それ以外 | • 10 |  |
|           |                       |                 |      |  |

Una vez termine de ingresar todo, pulse [Siguiente].

2. Registro de datos de fotografía facial

# ① Suba una foto facial.

También puede subir una foto tomada con la cámara de su smartphone actual.

Notas sobre las fotografías faciales que deben utilizarse

- Foto de menos de 2MB
- Suficiente calidad de imagen para reconocer el rostro del aplicante
- $\cdot$ Fondo blanco o claro
- Tomada en los últimos 6 meses

② Pulse [Comprobar foto para registrar] y ajuste el tamaño y la posición de la foto vertical para que encaje en el marco. Luego, pulse [Registrar esta foto].

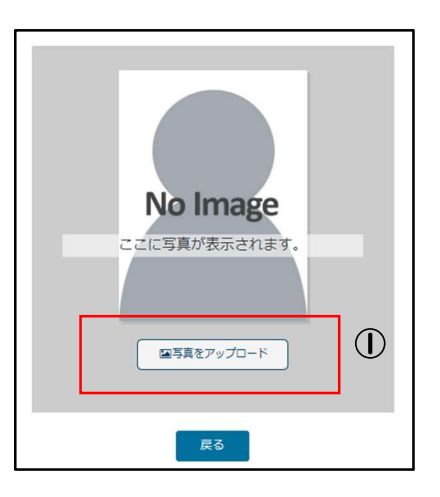

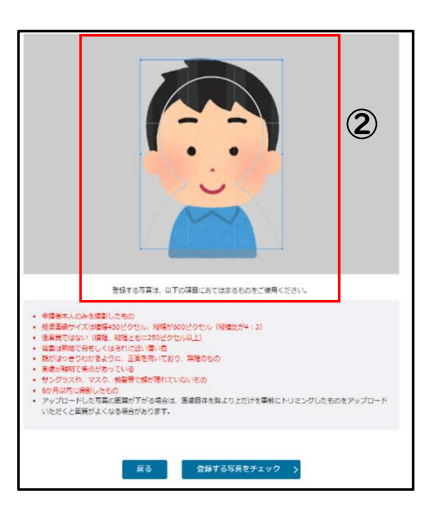

# **3**. Configuración de contraseña

Introduzca la contraseña que utilizará para el inicio de sesión.

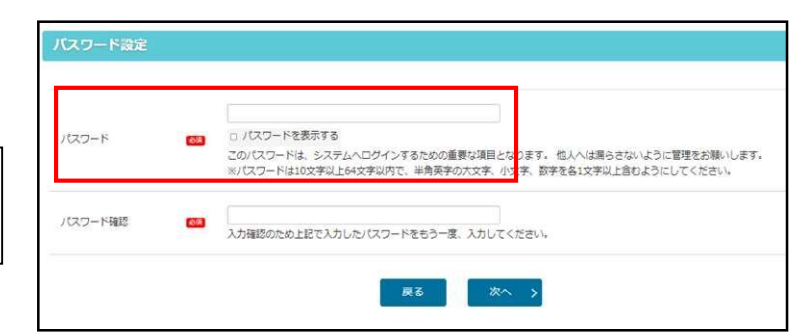

# 4. Confirmación de los datos

introducidos

Confirme los datos introducidos y pulse [Aplicar].

Después de pulsar [Aplicar], lo único que puede cambiar los detalles registrados es el método de autenticación.

¡Compruébelo cuidadosamente!

| 【現住の申請状況】                            |                                                                                  |
|--------------------------------------|----------------------------------------------------------------------------------|
| 利用規約確認 <b>図 →</b> 認証方法登<br>志願者登録申請完了 | 目 園 🔸 2単8時時入力 園 🔸 個写前ゲータの象集 🗃 🖕 個写前ゲータの編集 🔿 個写前ゲータの個目 🗟 🔶 パスワード入力 園 🔶 入力内容構成 📼 📎 |
| 入力内容を確認して、間違い<br>間違いがある場合は画面下の       | がなければ画面下の「中蔵する」ボタンをグリックして申請を完了してください。<br>「夏る」ボタンから内容を修正してください。                   |
| 志願者・保護者情報の入力                         |                                                                                  |
| ×× <mark>必須</mark> 項目は必ずご記入くだ        | 2U,                                                                              |
| 所属情報                                 |                                                                                  |
| 出身校                                  |                                                                                  |
| $\leq$                               |                                                                                  |
| 転居予定                                 | 転歴予定の有無<br>■ なし ●                                                                |
| 答案の写し送付先情                            | 報                                                                                |
| 答案の写し等送付先                            | 答案の写し得送付先<br>■ ●現住所と同じ ●                                                         |
|                                      | 反る 単語する →                                                                        |

5. Solicitud de inscripción del solicitante completada

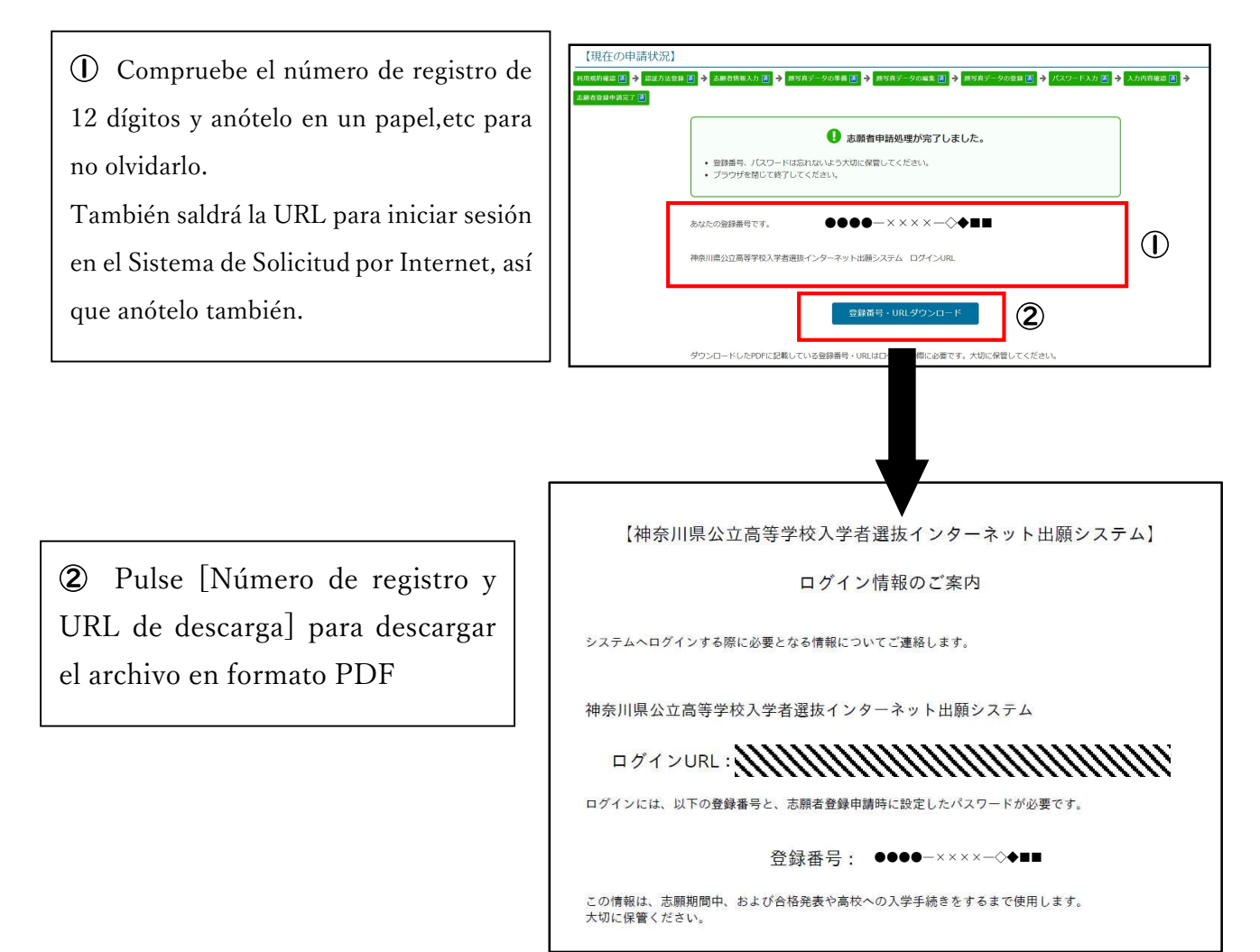

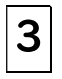

4

# Inicio de sesión del solicitante

 Introduzca su número de registro de 12 dígitos y su contraseña.

Pulse [Recibir código de verificación]; se le enviará un código de verificación de 4 dígitos a su SMS o correo electrónico.

③ Introduzca el código de autenticación que se le ha enviado y pulse [Iniciar sesión].

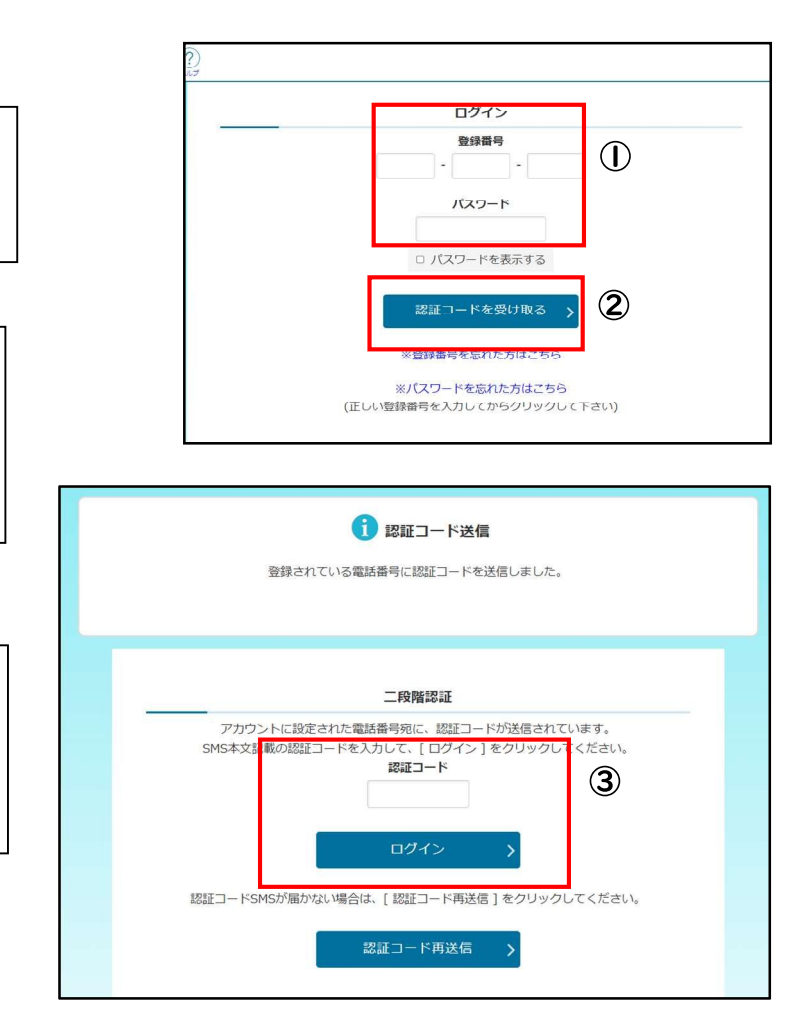

# Acerca del menú de inicio del solicitante

① La sección "Notificaciones" muestra los detalles de los procedimientos completados y otra información.

② [Su información de registro] mostrará sus "Cualificaciones de los candidatos" cuando haya completado su "Solicitud de reconocimiento de elegibilidad" y "Confirmación de elegibilidad de candidatos de selección especial".

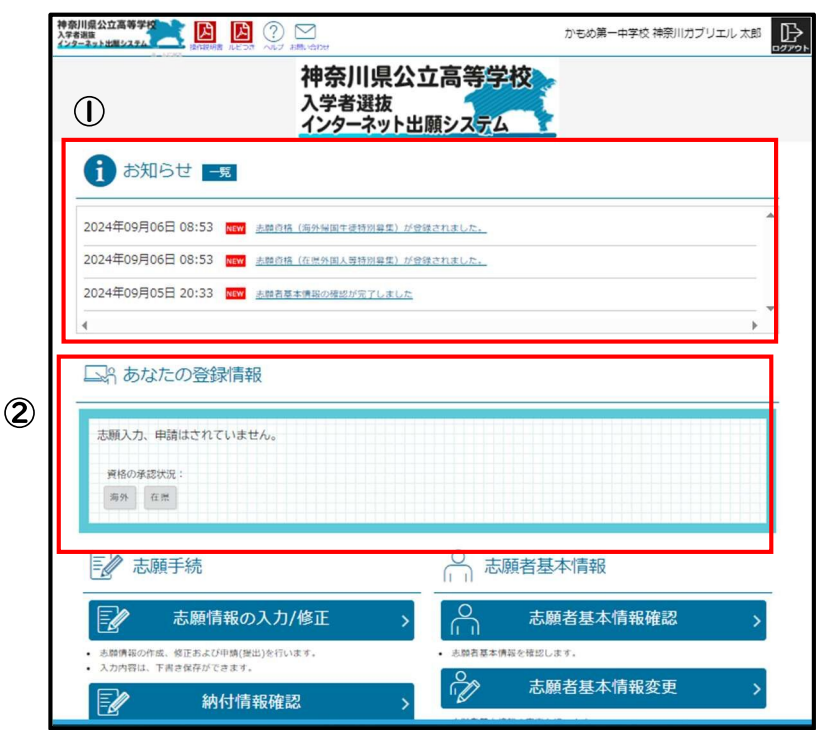

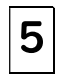

Introducir la información de la aplicación

Introduzca los datos de la solicitud

① Compruebe que ha iniciado sesión con su cuenta.

② Compruebe que [在県] sale en pantalla en la sección de [Estado de reconocimiento de eligibilidad] en [Sus datos de inscripción].

Los que hayan solicitado "Solicitud de reconocimiento de elegibilidad" (formulario nº 15 o nº 18) verán [nº 15] o [nº 18] junto a [在県].

③ Pulse [Introducir/modificar información de la solicitud].

④ En la categoría de reclutamiento, seleccione "Selección especial de extranjeros residiendo en la prefectura".

En la categoría del curso, elija entre "tiempo completo" y "regular".

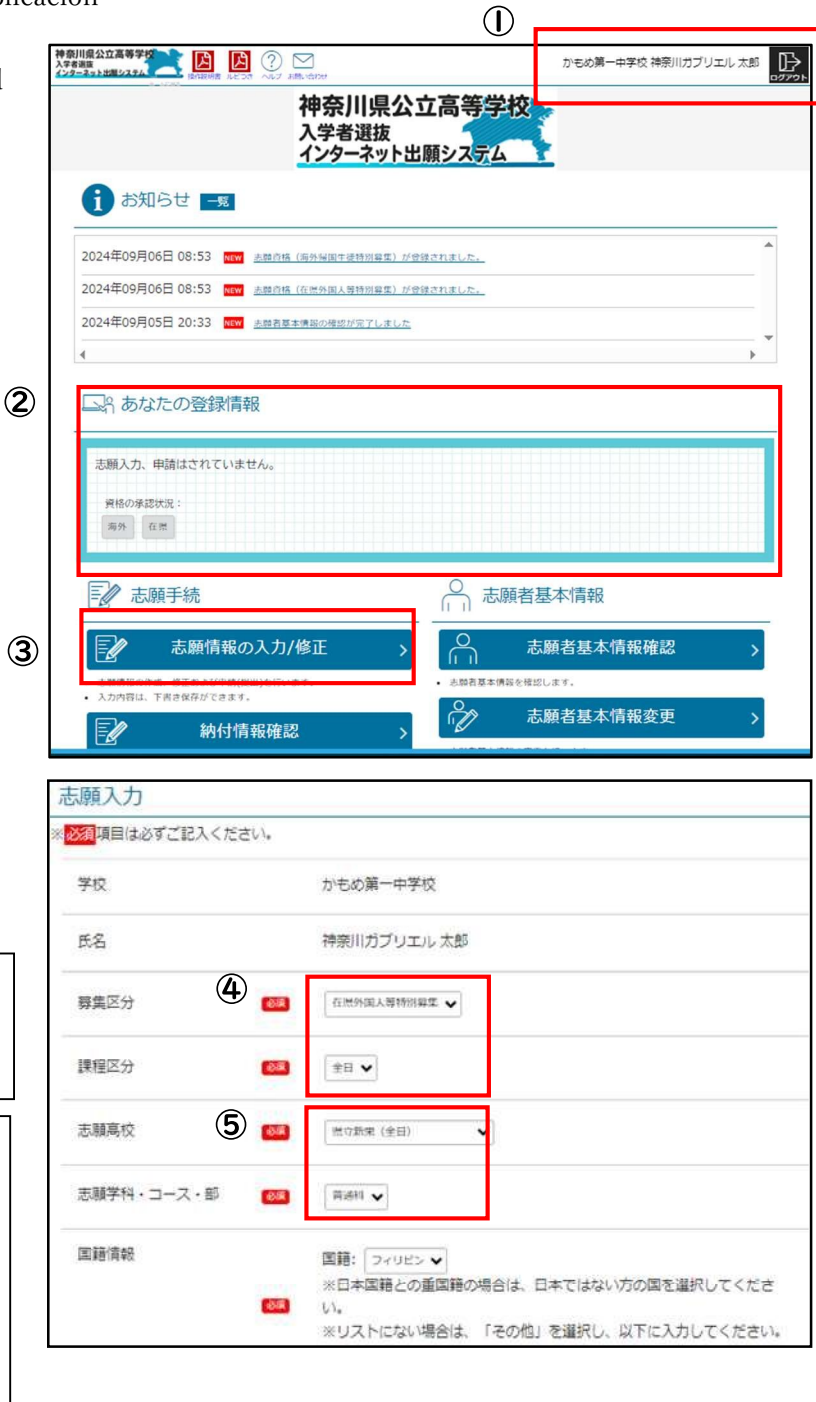

La opción "Selección especial para extranjeros residiendo en la prefectura" sólo está disponible después de que la escuela secundaria a la que tiene previsto presentarse haya confirmado que cumple los requisitos para solicitar la selección especial.

(5) Seleccionar el instituto de interés y la facultad/curso/departamento de interés.

Actúe despacio y con cuidado para no cometer un error al elegir el instituto solicitando ingreso.

### 6 Introduzca su "nacionalidad"

Seleccione su nacionalidad en la lista. Si tiene ambas nacionalidad japonesa y extranjera, seleccione su nacionalidad extranjera. Si su nacionalidad no figura en la lista, seleccione "Otros". Si selecciona "Otros", aparecerá un campo para introducir el nombre del país.

extranjeros residiendo en la prefectura",

seleccione [Artículo 3].

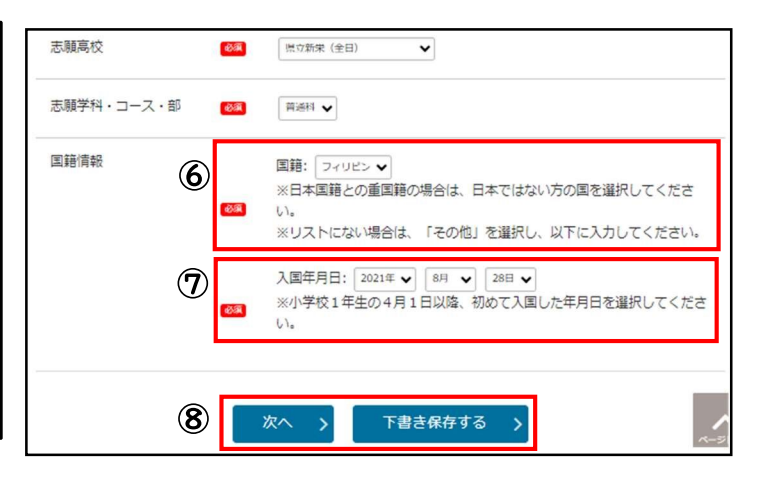

**(9**)

戻る

申請する

#### ⑦ Indique la fecha de entrada a Japón メニューに戻る 【現在の申請状況】 「關情報入力 🗷 🌛 入力内容確認 🛤 🦻 志能情報电描完了 🔶 受検科的付 🔝 Para la fecha de entrada, tiene que ser la 🛕 まだ志願情報は申請されていません。 fecha completa (año, mes, día) después del よろしければ「中請する」ボタンを選択してください。 申請した情報は自分で修正することができません。申請内容に間違いがないこと 1 de Abril del 1er año de primaria de la を必ず確認してください。 全日制または定時制の課程への志願の場合は、受検科の納付手続を行うことで、 志願情報が高校に提出され、志願手続が完了します。 primera vez que entró a Japón. 志願入力 Si solicita en los plaza institutos 学校 かもめ第一中学校 municipales de Yokohama o Kawasaki, aparecerá la sección [Clasificación según 志願学科・コース・節 普通科 el reglamento del distrito escolar]. Si está 国籍情報 国籍: フィリピン solicitando bajo "Selección especial para 入国年月日: 2021年 8月 21日

(8) Cuando haya terminado de introducir la información, pulse [Siguiente]. Para almacenar provisionalmente una vez, pulse [Guardar borrador].

(9) Compruebe lenta y cuidadosamente que la información que ha introducido es correcta y, si no hay errores, pulse [Aplicar].

**2**. Pago de la Tasa de Examen de Ingreso

① Para pagar la tasa de examen de ingreso inmediatamente después de completar la aplicación de información del solicitante, pulse [Pagar tasa de examen].

|                                                                              | 0                                            |   |
|------------------------------------------------------------------------------|----------------------------------------------|---|
| <ul> <li>志願情報の受付が完了しま</li> <li>今後の志願情報の進捗につ</li> <li>「受検料納付」のボタンか</li> </ul> | した。<br>いては、メニュー画面よりご確認頂けます。<br>ら続付手続をお願いします。 |   |
|                                                                              | 受検科納付                                        | > |
| • 28000000000000                                                             |                                              |   |

XSi olvida pagar la tasa de examen, la información de su solicitud no podrá ser enviada al instituto y no podrá presentarse al examen. Pague la tasa de examen lo antes posible.

② Si no ha pagado la tasa de examen inmediatamente después de completar la aplicación de información del solicitante, pulse [Pago de la tasa de examen] en el menú para pasar a la pantalla de pago.

③ Siga las instrucciones que aparecen en pantalla para completar el procedimiento de pago.

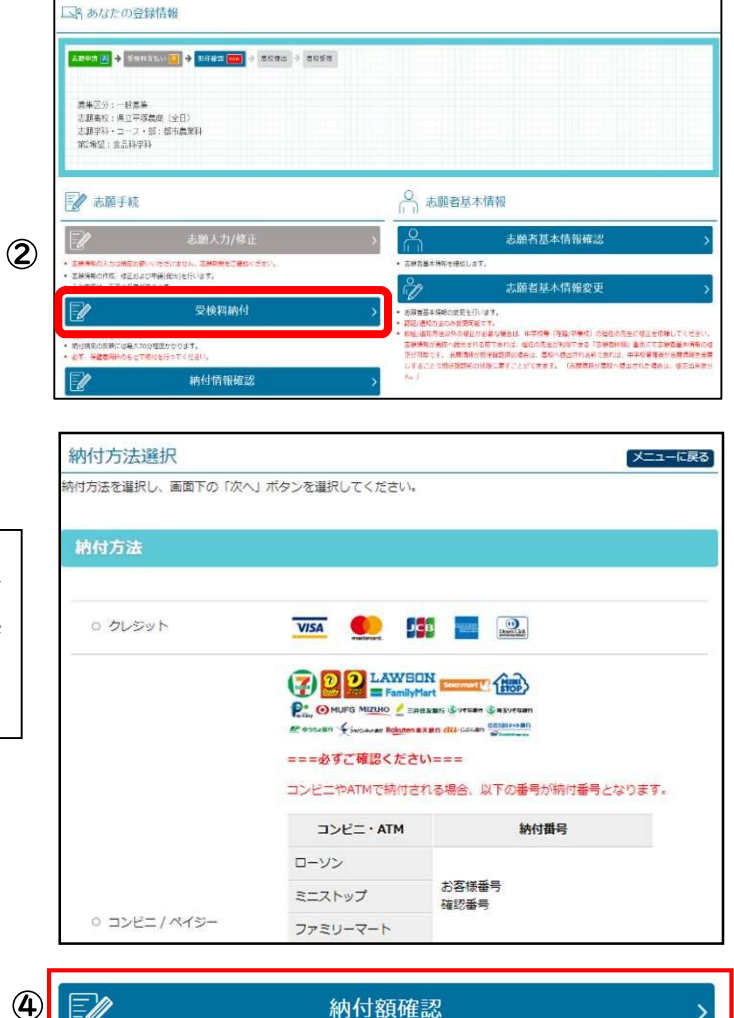

④ Puede comprobar el estado del pago desde [Comprobar importe del pago] en la pantalla de menú.

# Introducir información sobre los cambios de aplicación

6

Puede cambiar su solicitud presentándose en el Comité de Educación de Kanagawa del Departamento de Educación Secundaria. Por favor, traiga un dispositivo (por ejemplo, un smartphone) que le permita iniciar sesión en el sitio web de aplicaciones.

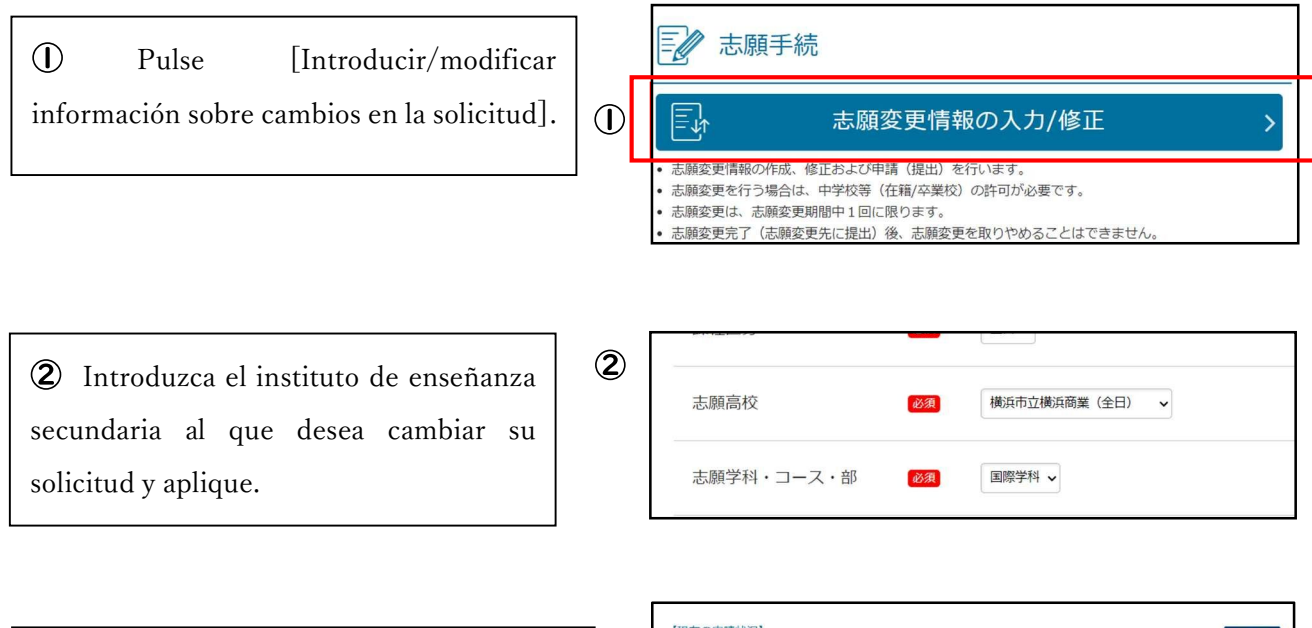

(3) Si tiene que pagar la tasa de examen, aparecerá [Pago de la tasa de examen].

|   | 0                                                                                                    |   |
|---|----------------------------------------------------------------------------------------------------|---|
|   | <ul> <li>● お除るをお外部の支払した。</li> <li>● 外核のをお外部の支払しては、メニュールホよりご供給はおります。</li> <li>● ご供給料料(1)のボタンから納料手になられいします。</li> </ul> | 3 |
| U | 受検料納付                                                                                                    |   |

- Impresión del boleto de examen de admisión y los datos personales del solicitante
- I . Imprimir el boleto de examen de admisión
- Una vez llegue el plazo para imprimir el formulario de examen, podrá pulsar [Imprimir formulario de examen].

7

② Si tiene una impresora, pulse [Imprimir desde PDF] para imprimir el archivo PDF.

③ También puede imprimir desde las multicopiadoras de los konbinis.

2. Impresión de los datos personales del solicitante

① Pulse [Imprimir Datos personales del solicitante].

② El método de impresión es el mismo del boleto de examen de admisión.

La impresión de los datos personales del solicitante es opcional.

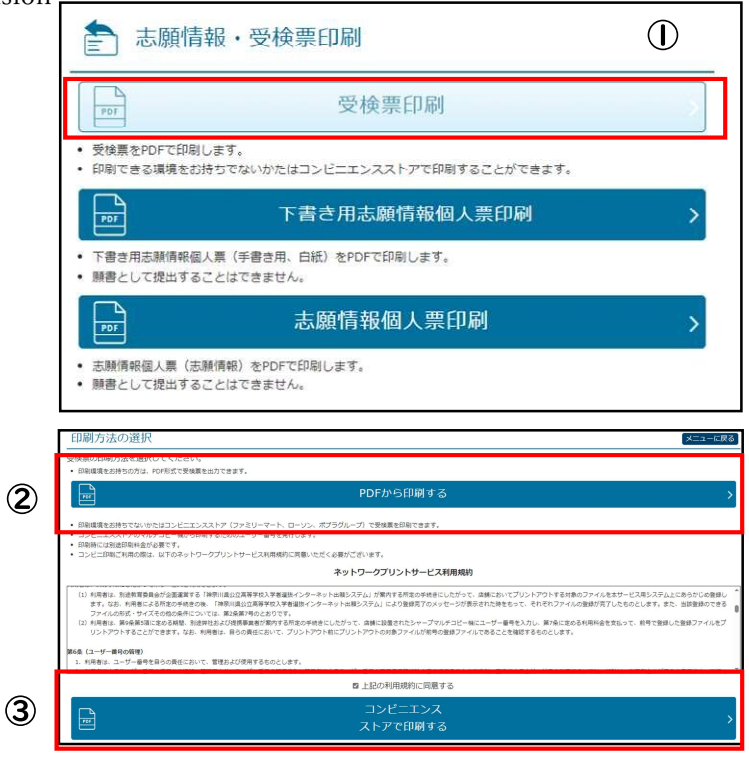

| <b>吉</b> 志願情                                          | <b>「報・受検票印刷</b>                           |   |
|-------------------------------------------------------|-------------------------------------------|---|
| PDF                                                   | 受検票印刷                                     | > |
| <ul> <li>・ 受検票をPDFで印刷</li> <li>・ 印刷できる環境をお</li> </ul> | りします。<br>約時ちでないかたはコンビニエンスストアで印刷することができます。 |   |
| 109                                                   | 下書き用志願情報個人票印刷                             | > |
| <ul> <li>下書き用志願情報(</li> <li>願書として提出する)</li> </ul>     | 園人票(手書き用、白紙)をPDFで印刷します。<br>ることはできません。     | ( |
| PDF                                                   | 志願情報個人票印刷                                 | > |
| <ul> <li>志願情報個人票()</li> <li>願書として提出する</li> </ul>      | 5.藤倩報)をPDFで印刷します。<br>ることはできません。           |   |

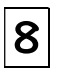

# Anuncio de Aceptación

 ① El día del anuncio de resultados, podrá pulsar el botón de inicio de sesión para pasar a la página del anuncio de aceptación.

② Introduzca el instituto, el número de inscripción, el número de examen y la fecha de nacimiento. Luego pulse [Mostrar resultados].

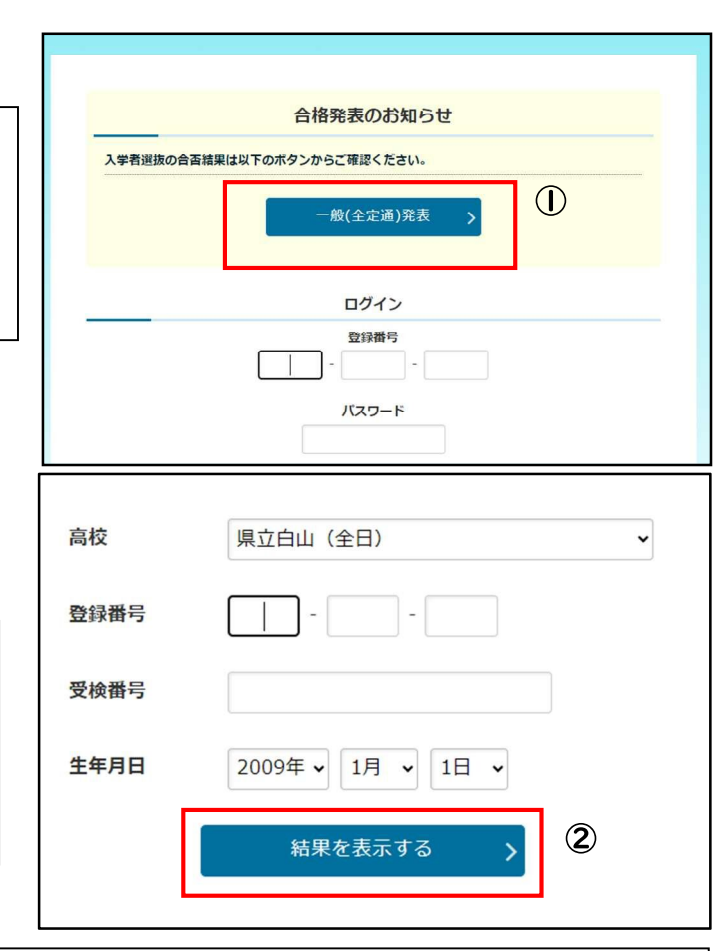

③ Se mostrará el resultado de aceptación/rechazo. Pague la matrícula según la orientación que reciba de su instituto correspondiente.

#### <Referencia para más detalles>

| Contenido                                                                                       | Referencia                                                                                                    |
|-------------------------------------------------------------------------------------------------|----------------------------------------------------------------------------------------------------|
| Cuestiones relativas a las instrucciones                                                        | [Instrucciones de uso] y [Ayuda] en la parte superior de la pantalla de inicio de sesión.                                                                                                    |
| Cuestiones relativas al<br>proceso de solicitud                                                 | [Guía de solicitud] (Publicada a fines de Noviembre~ durante Diciembre).                                                                                                    |
| < Datos de contacto >                                                                           |                                                                                                    |
| Contenido                                                                                       | Información de contacto                                                                                                    |
| Cuestiones relacionadas con<br>el funcionamiento del sitio web<br>y la pantalla de la solicitud | Servicio de ayuda para el sistema de aplicación por internet de la Escuela Secundaria Pública de<br>Kanagawa<br>Teléfono: 050-3501-6252<br>Correo electrónico: [Contacto (お問い合わせ)] en la parte superior de la pantalla tras iniciar sesión.<br>Periodo: Desde el 8 de Noviembre de 2024 hasta el 7 de Marzo de 2025, de 09:00 a 17:00<br>(Sábados, Domingos, feriados y vacaciones de fin de año y Año Nuevo (29 dic 2024 - 3 ene |
| Cuestiones relativas a la<br>selección de los candidatos de<br>admisión<br>Otros                | Comité de Educación de Kanagawa, Oficina de Educación y Orientación, Departamento de<br>Educación Secundaria.<br>Teléfono: 045-210-8084<br>Los métodos de contacto dependen de la naturaleza de la consulta.<br>Compruebe los datos de contacto que figuran en las [Instrucciones de uso] y en la [Guía de<br>aplicación], que aparecen en las referencias anteriores.                                                            |